Connectez-vous à SOFIA-Briefing à l'aide de votre adresse email et de votre mot de passe.

Une fois connecté, rendez-vous sur le menu utilisateur et cliquez sur l'option « Mes dépôts de plan de vol ».

| <b>:</b> | ~                         |
|----------|---------------------------|
|          | Mes dépôts de plan de vol |
|          | Hon compte                |
|          | Se déconnecter            |

La page de votre historique de dépôt est affichée et vous permet de visualiser tous les plans de vol que vous avez déposés et d'en connaître leurs statuts (En attente, Accepté, Rejeté, Annulé, Terminé, ...).

Les plans de vol sont affichés sous forme de CARD, stockés dans la section « En cours » jusqu'à ce que la date du vol soit passée. Ils sont ensuite déplacés dans la section « Terminés ».

Notez que votre historique ne contient que les plans de vol déposés dans les 3 derniers mois.

Chaque CARD vous permet de connaître l'immatriculation, la date et l'heure de départ, l'arrivée et la destination ainsi que le statut du plan de vol. Un clic sur une CARD vous permet d'accéder à la fenêtre récapitulative du plan de vol qui contient toutes les données du plan de vol déposé.